Adobe Premiere Pro CC Instructions

Launch Premiere and choose New Project

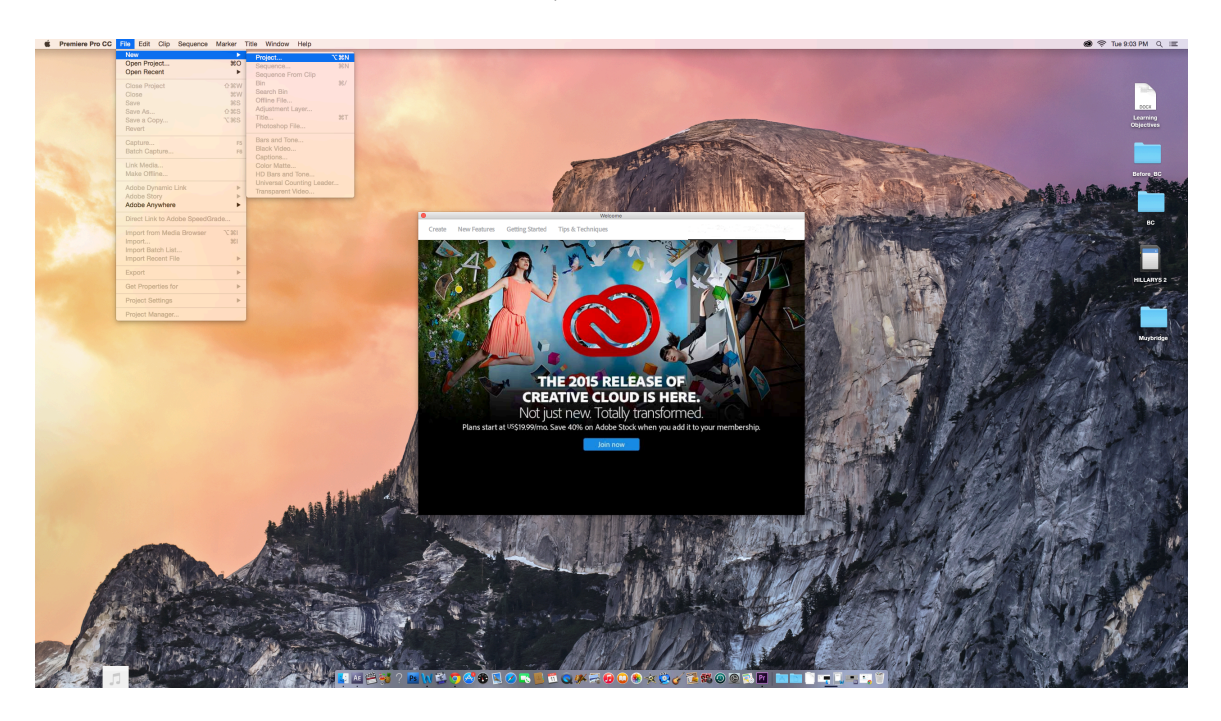

Name the Project

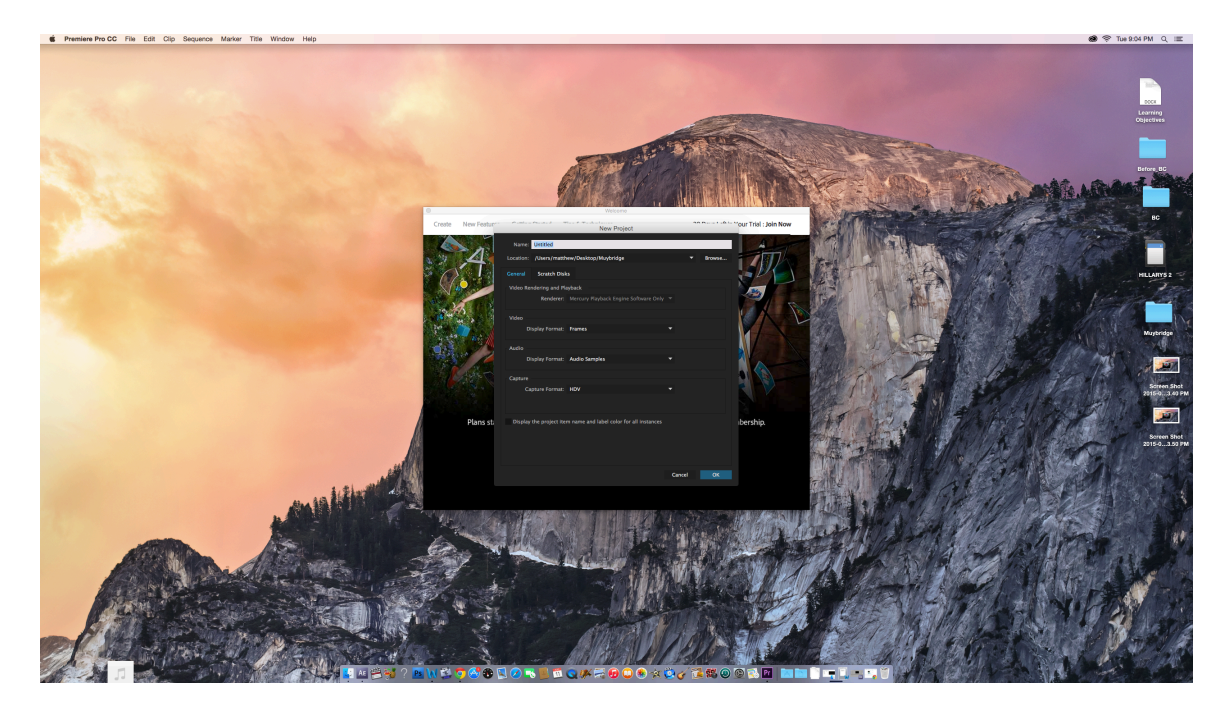

| New Project                                                    |        |          |  |  |  |
|----------------------------------------------------------------|--------|----------|--|--|--|
| Name: Untitled                                                 |        |          |  |  |  |
| Location: /Users/matthew/Desktop/Muybridge                     |        | ▼ Browse |  |  |  |
| General Scratch Disks                                          |        |          |  |  |  |
| Video Rendering and Playback                                   |        |          |  |  |  |
| Renderer: Mercury Playback Engine Software On                  | ly 🔻   |          |  |  |  |
| Video                                                          |        |          |  |  |  |
| Display Format: Frames                                         | •      |          |  |  |  |
| Audio                                                          |        |          |  |  |  |
| Display Format: Audio Samples                                  | •      |          |  |  |  |
| Capture                                                        |        |          |  |  |  |
| Capture Format: HDV                                            | -      |          |  |  |  |
|                                                                |        |          |  |  |  |
| Display the project item name and label color for all instance | s      |          |  |  |  |
|                                                                |        |          |  |  |  |
|                                                                |        |          |  |  |  |
|                                                                |        |          |  |  |  |
|                                                                | Cancel | ОК       |  |  |  |

## Choose Frames for Display Format

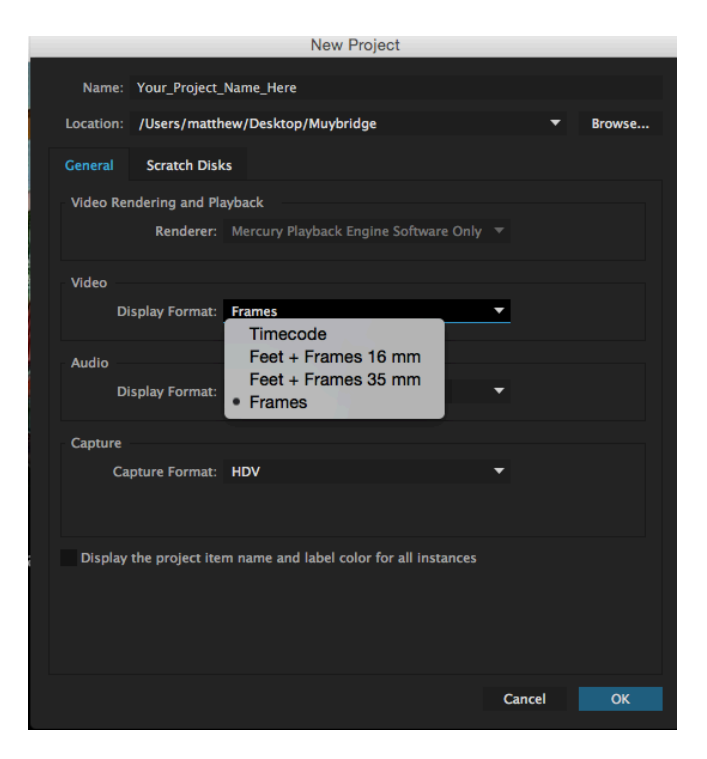

Choose the format you wish to work in (Either DV or HDV)

|                              |                 | New Project                              |        |        |  |
|------------------------------|-----------------|------------------------------------------|--------|--------|--|
| Name:                        | Your_Project_   | Name_Here                                |        |        |  |
| Location:                    | /Users/matth    | ew/Desktop/Muybridge                     | •      | Browse |  |
| General                      | Scratch Disk    | s                                        |        |        |  |
| Video Rendering and Playback |                 |                                          |        |        |  |
|                              | Renderer:       | Mercury Playback Engine Software Only    |        |        |  |
| Video                        |                 |                                          |        |        |  |
| Dis                          | play Format:    | Frames                                   | •      |        |  |
| Audio                        |                 |                                          |        |        |  |
| Dis                          | play Format:    | Audio Samples                            | •      |        |  |
| Capture                      |                 |                                          |        |        |  |
| Сар                          | ture Format:    | • HDV<br>DV                              | •      |        |  |
| Display t                    | he project iter | n name and label color for all instances |        |        |  |
|                              |                 |                                          | Cancel | ОК     |  |

Select OK and the interface will launch

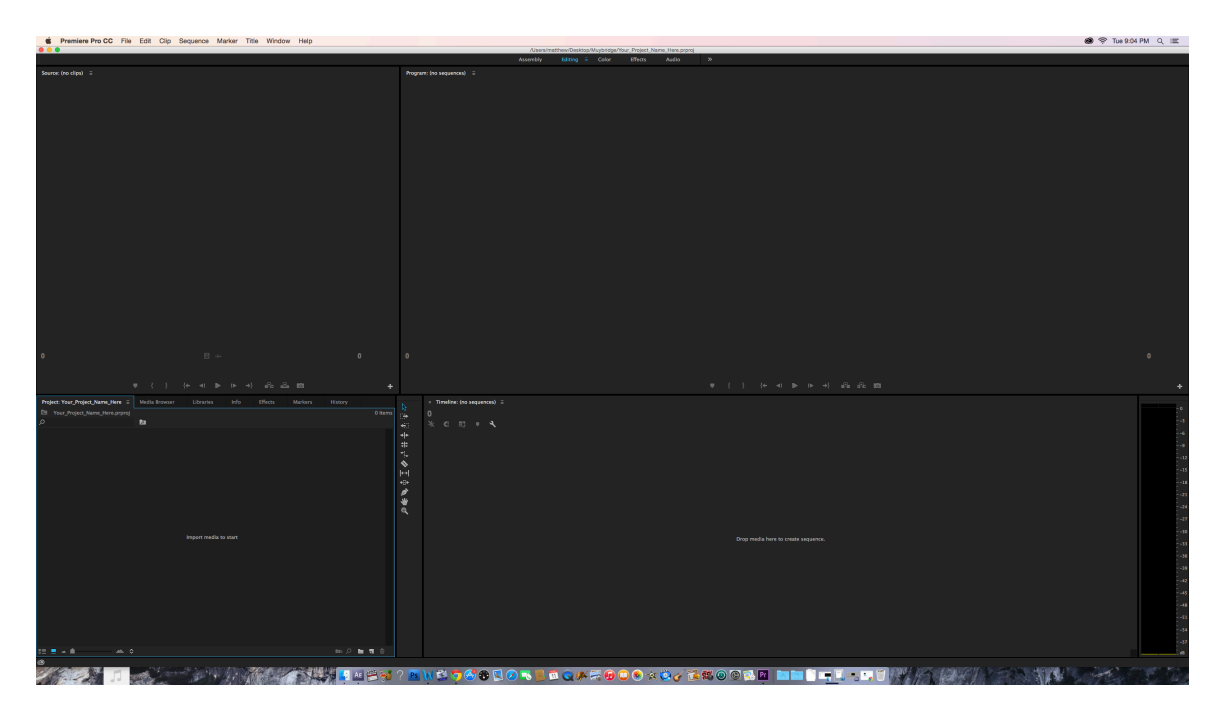

## Choose File-Import File

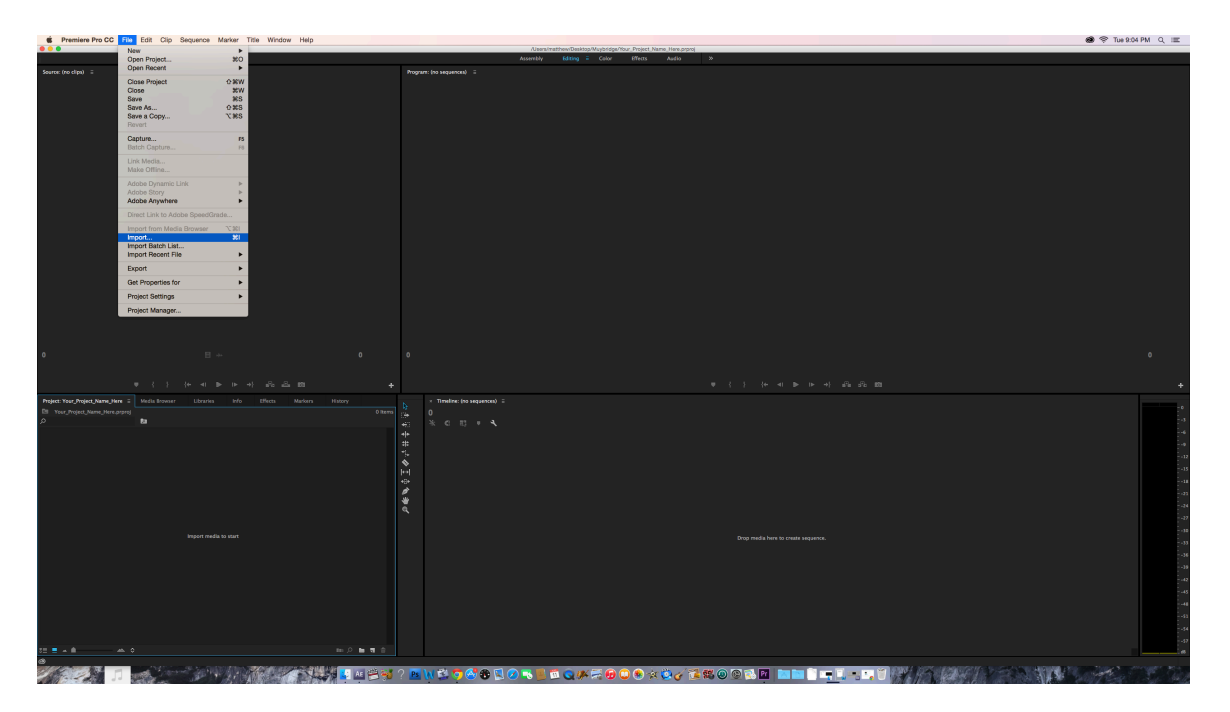

Navigate to the file you want to Edit.

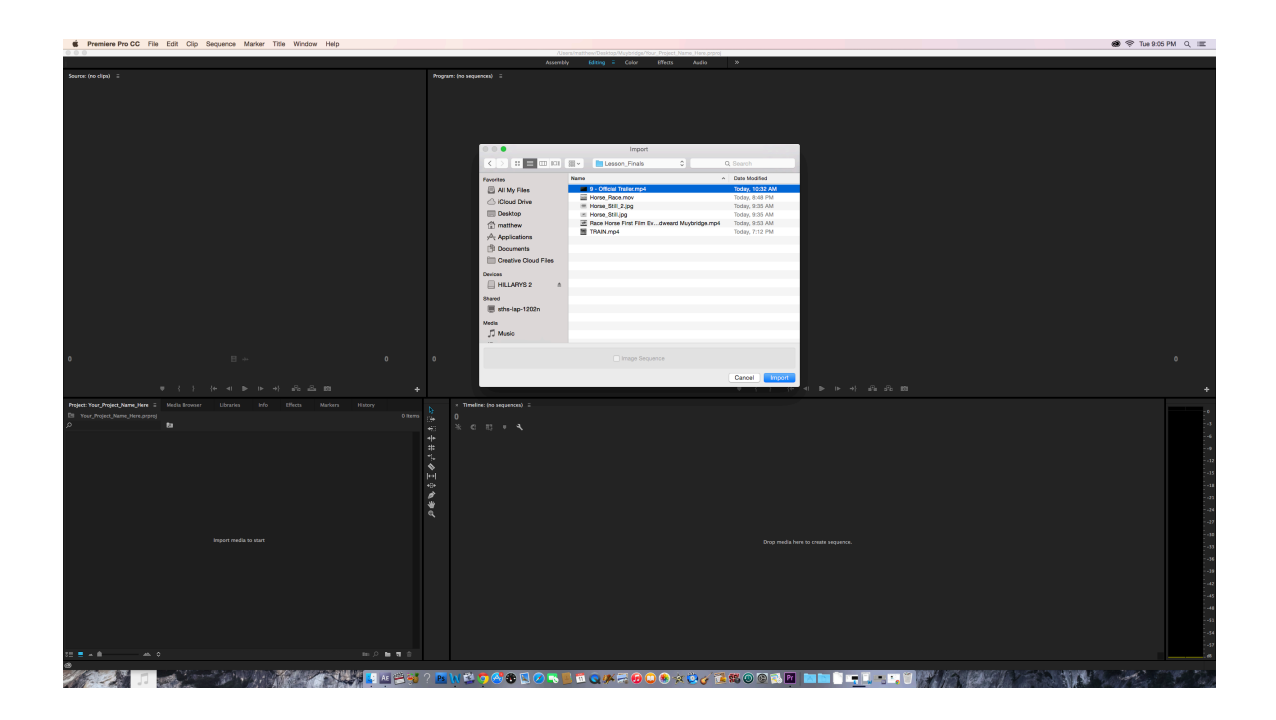

The Asset (File) is now loaded into the project- The project is just a road map! SAVE!

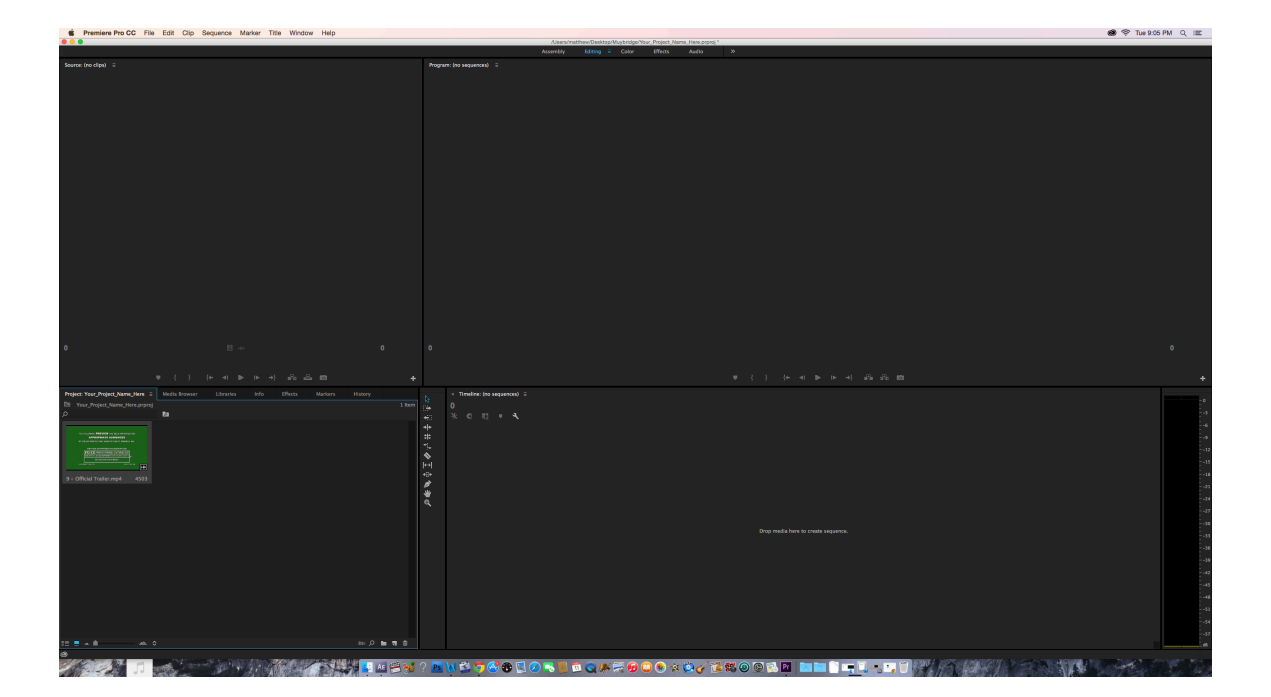

Drag the Asset to the timeline-It will now appear in the viewer

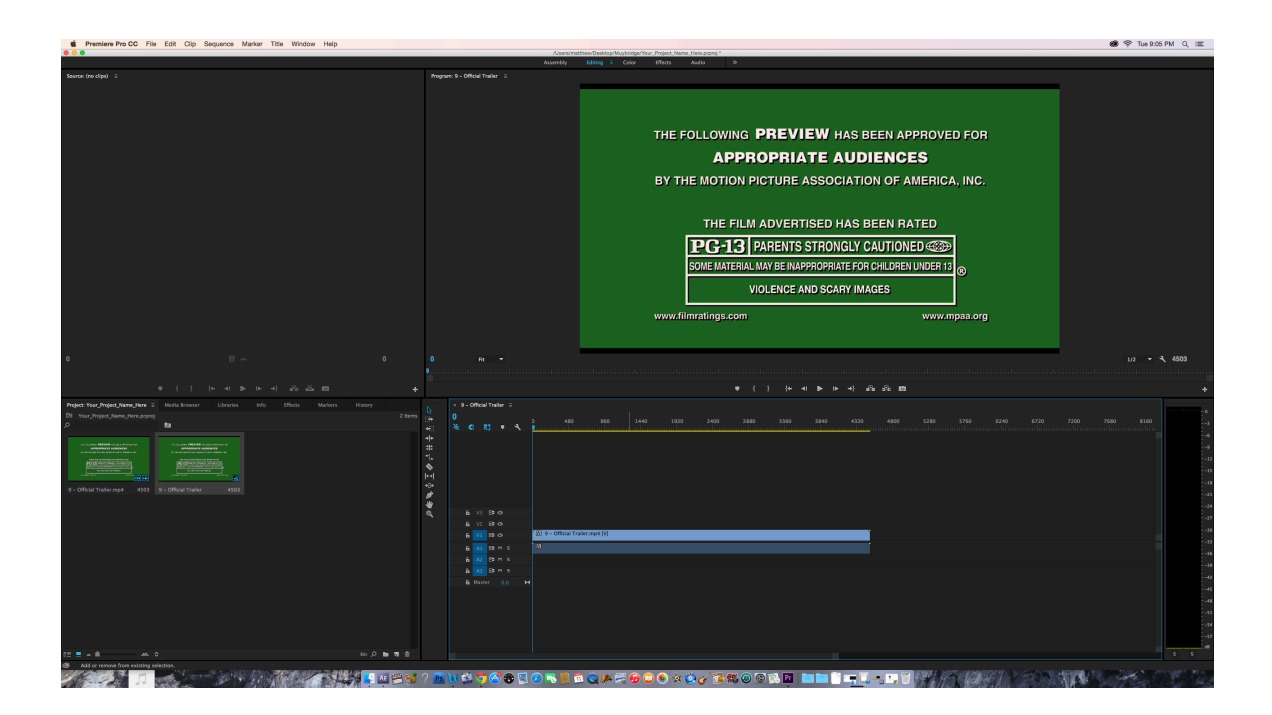

You can now scrub through the timeline to look at the footage

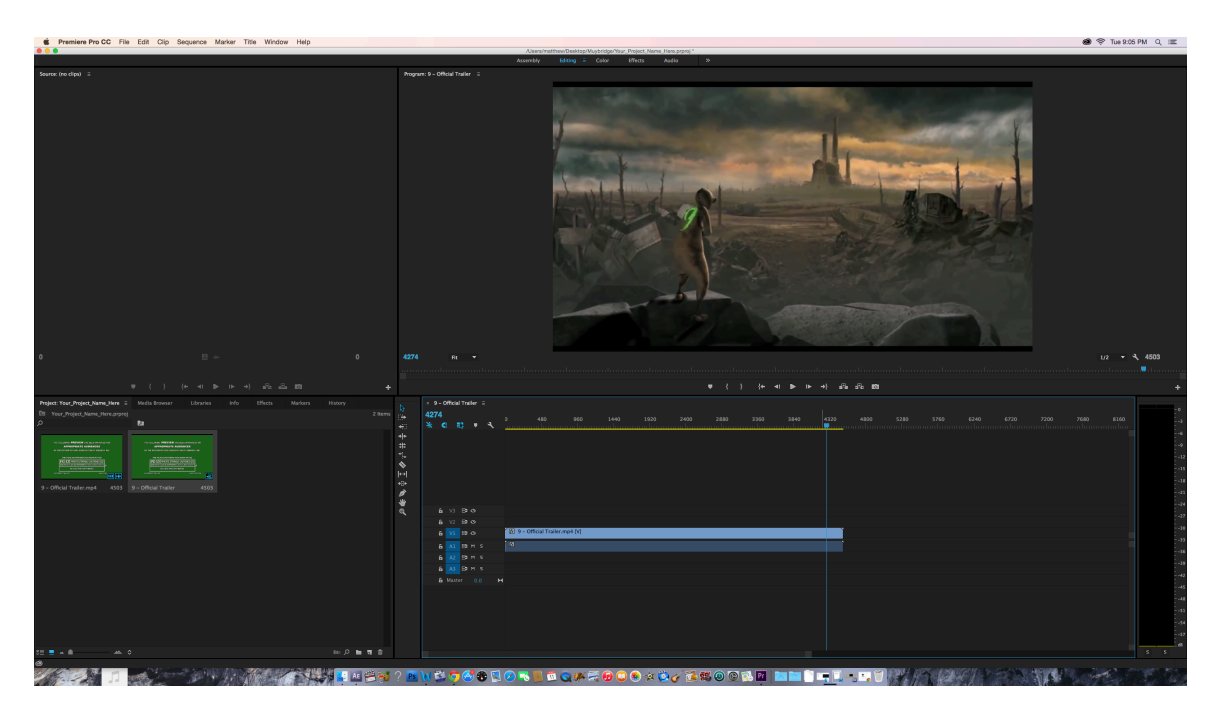

You are now ready to edit the film. SAVE!